## How to Login to Pathfinder:

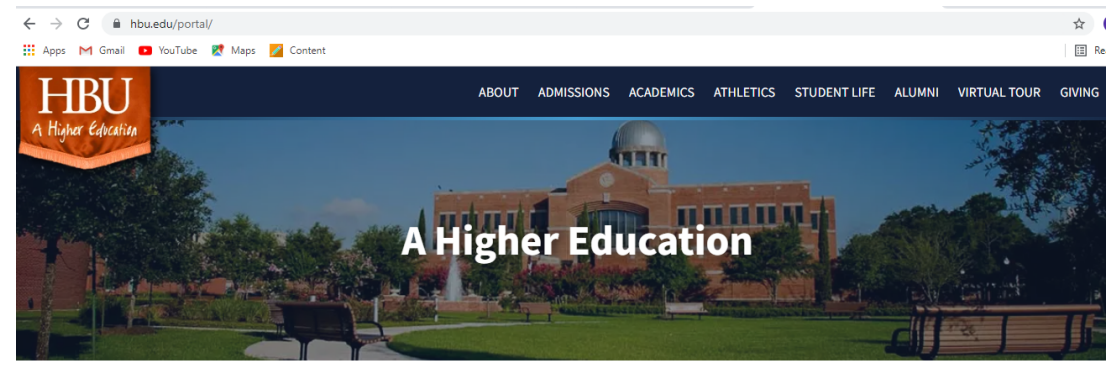

Step 1: Go to <a href="https://hbu.edu/portal/">https://hbu.edu/portal/</a> and click on the student portal button

ITS SYSTEMS STATUS: All IT systems are working properly. Report a problem »

## My.HBU.edu Portal Visit the Student and Employee Portal or use the shortcuts below to access portal features directly. Student Portal Employee Portal

**Step 2:** Scroll down to the square icons on the left side and click on the one in the middle one that says pathfinder

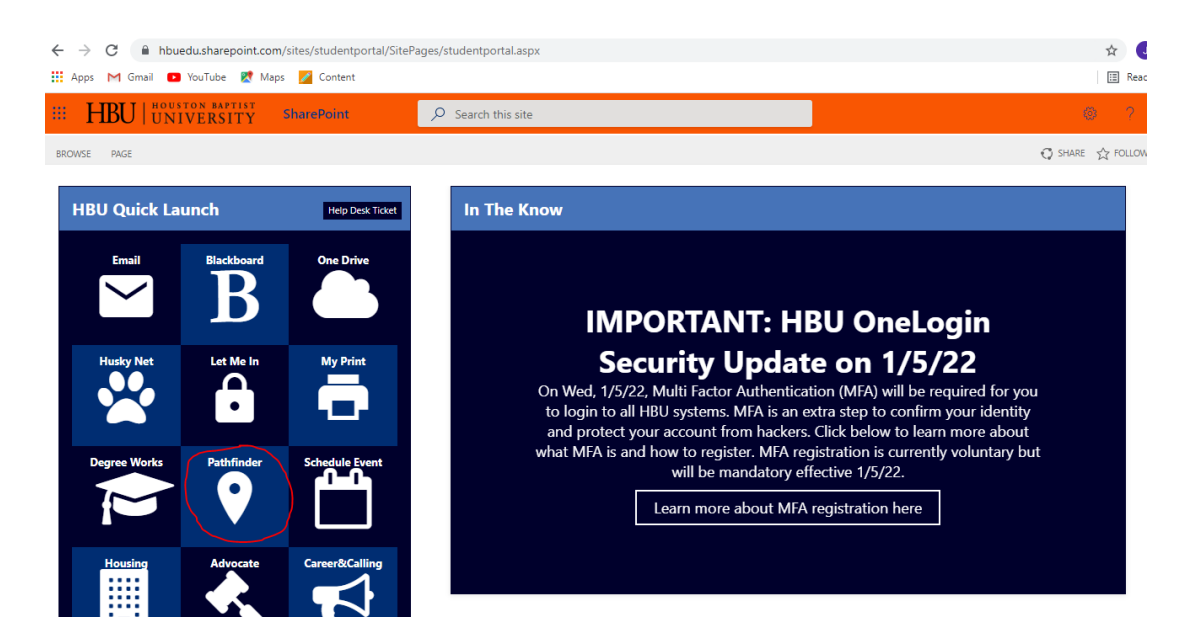

Step 3: On the pathfinder page click "Login with NETID"

| PÅTH FINDER S                                               |                                           |  |  |  |  |
|-------------------------------------------------------------|-------------------------------------------|--|--|--|--|
| NETID                                                       | EMAIL                                     |  |  |  |  |
| LOGIN WITH NETID                                            |                                           |  |  |  |  |
| Missing an active NetID? CI<br>to Log in with your email an | ick the "Email" text above<br>d password. |  |  |  |  |

**Step 4:** Once you are logged in it will bring you to the screen below. Welcome to pathfinder!

| Apps 🛔   | 🗄 Apps M Gmail 💶 YouTube 🔣 Maps 🌌 Content                      |          |                                              |   |                                             |              |
|----------|----------------------------------------------------------------|----------|----------------------------------------------|---|---------------------------------------------|--------------|
| =        |                                                                |          |                                              |   |                                             | <b>A</b> · Í |
| <b>n</b> |                                                                |          |                                              |   |                                             |              |
|          | CONNECT                                                        |          | ACADEMICS                                    | e | VERA                                        |              |
| ۳.       | Schedule Appointment                                           | <b>→</b> | Cumulative Overall GPA<br>0 Course 0 Credits |   | Houston Baptist University<br>UNDERGRADUATE |              |
| •        | Calendar<br>Week of Jan 23, 2022<br>Appointments 0<br>Events 0 |          | Courses                                      |   | Profile                                     | _            |
|          | Library                                                        |          |                                              |   |                                             |              |
| ¢        | Contact My Advisors                                            |          |                                              |   |                                             |              |
|          |                                                                |          |                                              |   |                                             |              |
| ٥        |                                                                |          |                                              |   |                                             | 0            |